## LANGKAH-LANGKAH AKTIVASI AKUN MYSAPK

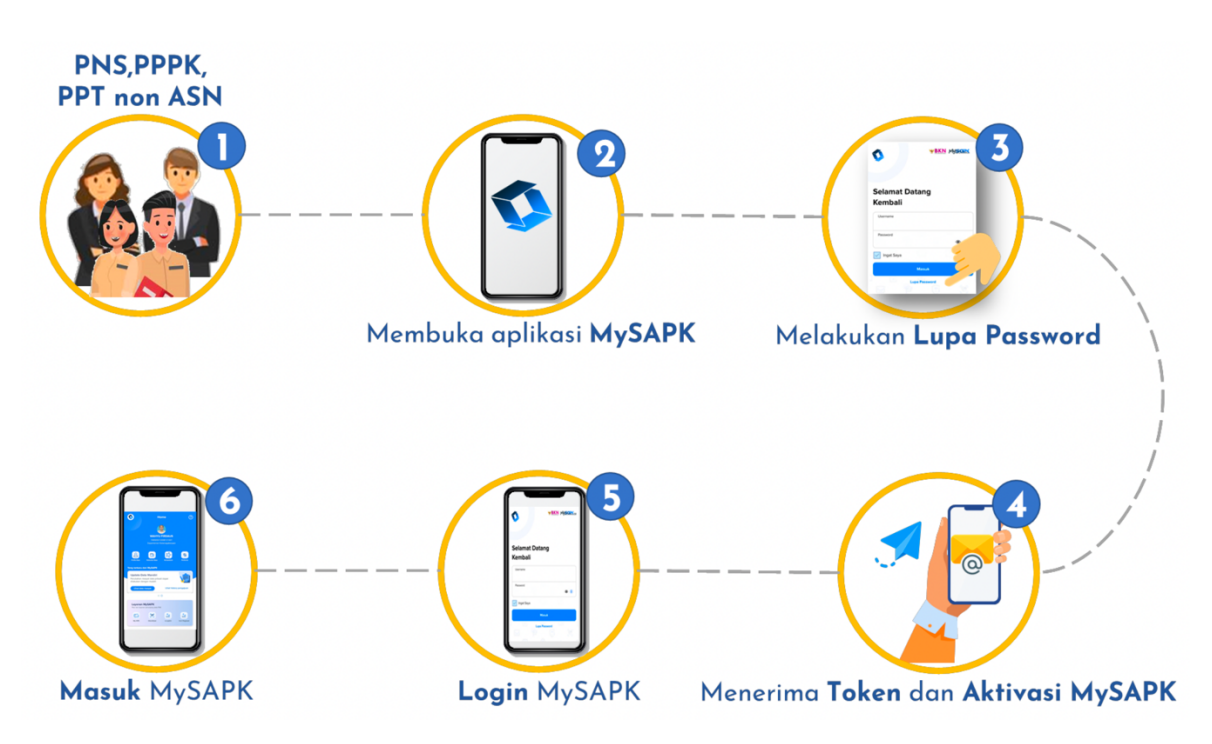

- 1. Unduh aplikasi MySAPK pada Play Store (khusus gawai berbasis Android) atau mengakses web MySAPK (<u>https://mysapk.bkn.go.id</u>)
- 2. Log in menggunakan NIP dan Password anda. Jika tidak mengetahui password-nya, klik lupa password

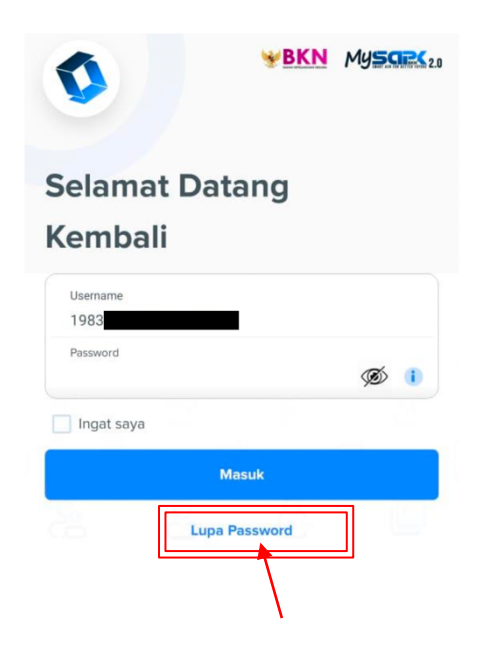

3. Input NIP, klik berikutnya

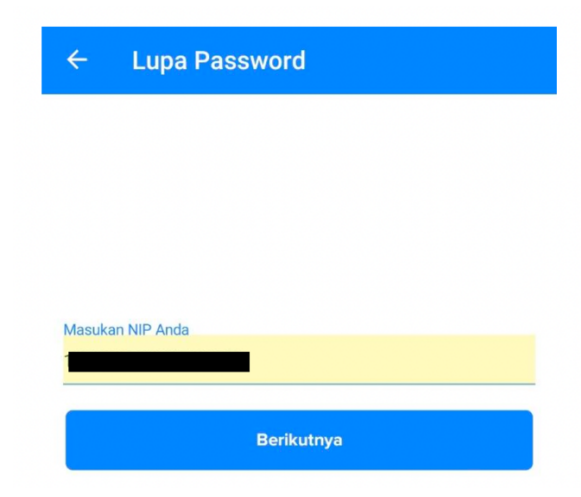

4. Sistem akan otomatis mengirimkan kode verifikasi ke alamat email PNS yang telah terdaftar pada SAPK. Buka email anda untuk mengetahui kode verifikasi.

|   | Kode Verifikasi MySapk D Kotak Masuk ×                    |
|---|-----------------------------------------------------------|
| + | mysapk@bkn.go.id<br>kepada saya 👻                         |
|   | Hai,                                                      |
|   | Kode Verifikasi anda adalah G9 Salam hangat, Admin MySapk |

5. Buka kembali aplikasi MySAPK. Masukkan password yang diinginkan, minimal 6 karakter dan menggunakan minimal satu huruf besar dan minimal satu angka. Kemudian masukkan Kode verifikasi (token) yang telah didapatkan sebelumnya. Lalu klik "Reset Password"

|                                                                               | 0            |
|-------------------------------------------------------------------------------|--------------|
|                                                                               | 50           |
| Password minimal 6 karakter dan menggunakan minimal 1 huru<br>minimal 1 angka | uf besar dan |
| Masukan Token                                                                 |              |
|                                                                               |              |
| Token sudah dikirim ke email :                                                |              |
|                                                                               | instansi     |
| Email salah/tidak sesuai silahkan hubungi biro sdm/bkpsdm<br>masing-masing    |              |
| Email salah/tidak sesuai silahkan hubungi biro sdm/bkpsdm<br>masing-masing    |              |

Jika terdapat notifikasi bahwa email tidak sesuai, silahkan hubungi Admin masing-masing OPD

6. Lalu log in kembali dengan menggunakan password yang diinputkan sebelumnya.

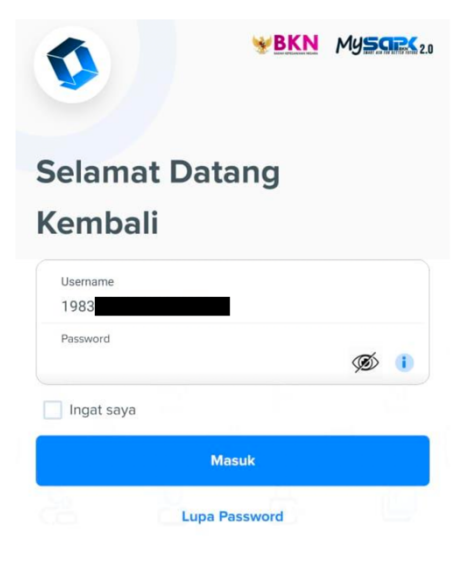